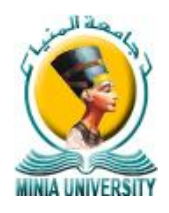

<

## حامعــة الـمنبا - كلبــة العلـــوم

Minia University - Faculty of Science

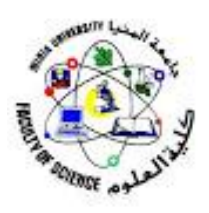

خطوات الدخول لحساب الطالب : 1- كتابة اللينك credit.minia.edu.eg بمتصفح جوجل كروم. 2- كتابة اسم المستخدم (Username). 3- كتابة كلمة المرور (Password). 4- اختيار (Student). 5- اختيار (Courses Grades) للإطلاع على بيان الحالة ( النتيجة). يرجى متابعة جروب قاعدة بيانات شئون طلاب علوم المنيا – / www.facebook.com/groups/DB.sci/ 🥯 Minia University  $\times$  + > C BB ( Not secure | credit.minia.edu.eg/static/index.html نظام ابن الهيثم لإدارة 💩 🧕 نظام ابن الهيثم لإدارة 🗄 🧶 1 Minia University Username Password 🔘 System User 🔘 Staff 💿 Student ة ال Forget Password ? LOG IN 4 Powerd by Ibn Alhaitham /ersitv CITC-M Minia University **Courses Grades** Ibn al-Hitham Students Information System Fall 2019-2020 Course Code M101 Course Name Credit Hours Grade Mathematics 1 neral P101 General Physics 1 d Logout P103 Practical physics heat and properties of a substance General Chemistry 1 c103 Practical analytical chemistry 1 General Zoology 1 Oniversity Mail G101 Physical Geology U01| English Language 🖹 Basic Data U02 Human Resourses U03| History and philosophy of science Academic Registration Term GPA : Attempted Hours: 18 GPA: Total Hours Earned : 📄 Study Time Table Registration Fees Books List Absence Report 🛅 Exams Time Table Ouestionnaire 😰 Courses Grades 5 **Program Desires** Courses Result